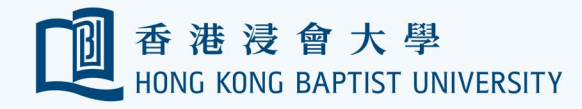

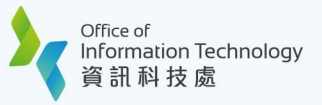

## **HKBU Mobile e-Medical Claims Enquiry / Submission User Guide**

## **Claims Enquiry** Ι.

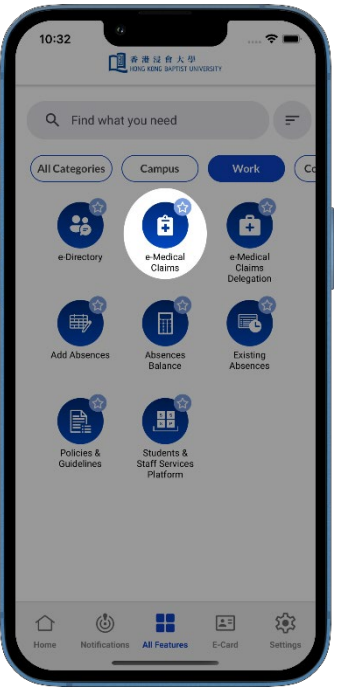

Access the E-MEDICAL CLAIMS feature.

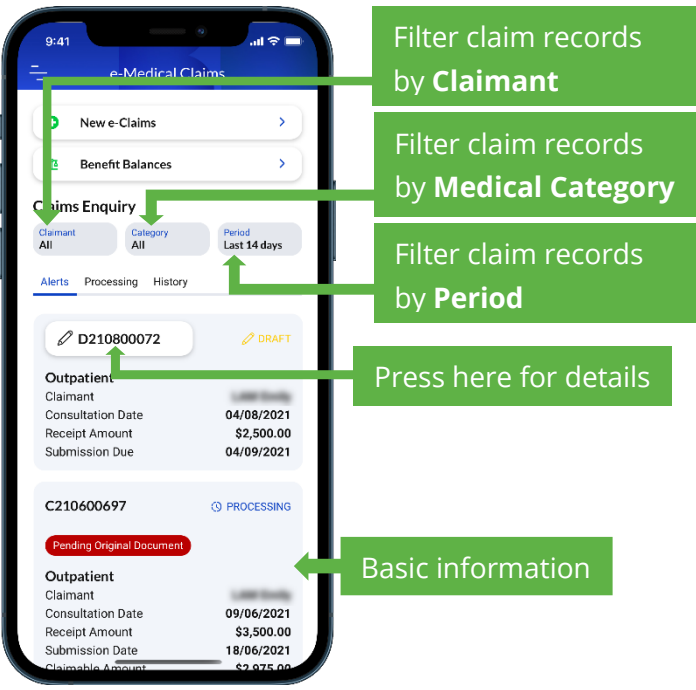

2 Claim Records of the last 14 days are displayed by default.

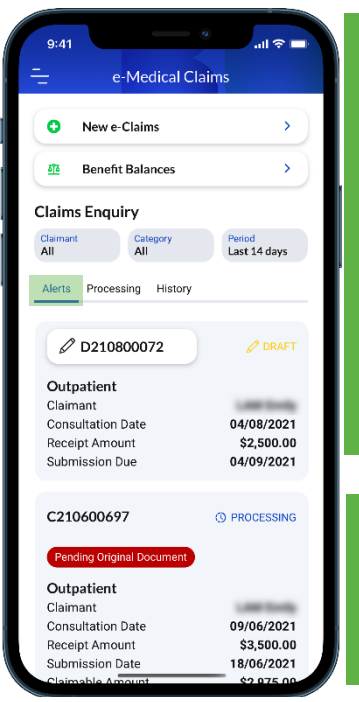

**Returned Claims/ Claims Pending Original Document:** Automatically returned unprocessed if the required information is not received by FO within 30 calendar days from the notification

**Draft Claims:** Automatically deleted if remains unsubmitted after 30 calendar days.

In the ALERT tab, the following claims are included:

- **Returned Claims**
- **Claims Pending Original Document**
- Incomplete/Draft Claims

e-Medical Claims > > Benefit Balances by FO. Period Last 14 days Alerts Processing History () PROCESSING 29/07/2021 \$1,000.00 02/08/2021 \$400.00 () PROCESSING

**Processing Claims:** Submitted claims under assessment/processing

In the PROCESSING tab, the following claims are included:

14/07/2021

29/07/2021

\$900.00

\$765.00

**Processing Claims** 

0

<u>5</u>75

**Claims Enquiry** 

C210800062

Outpatient

Consultation Date

Receipt Amount

Submission Date Claimable Amount

C210700060

Outpatient

Consultation Date

Receipt Amount

Submission Date

Claimable Amoun

Claimant

Δ

Claimant

New e-Claims

Catego All

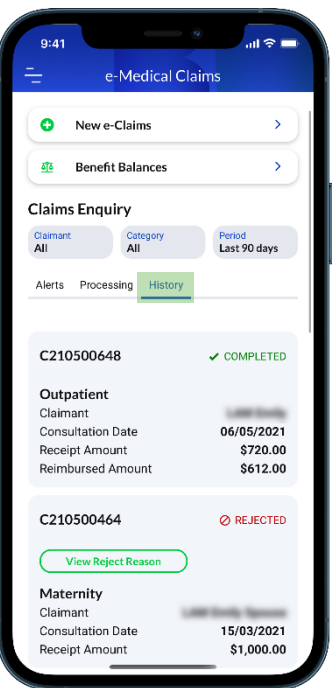

**Completed Claims:** Claims successfully processed and paid.

Rejected Claims: Press on View Reject Reason to check the reject reason. No further action is required unless claimant raises an appeal.

5

In the HISTORY tab, the following claims are included:

- Completed Claims
- Rejected Claims